## INSTRUCTIVO PARA REGISTRARSE AL Programa de Asistencia de Emergencia al Trabajo y la Producción

AUTOP A TRAS

- Accedé a la página principal del sitio web de AFIP y presioná "Ingresar". A continuación, deberás colocar tu CUIT y clave fiscal.
- Una vez dentro del menú de clave fiscal, dirígete a la sección "Mis Servicios" y busca "Programa de Asistencia de Emergencia al Trabajo y la Producción". Cuando aparezca el servicio, presiona "Agregar".
- <image>

11 2

- Ingresá al servicio, seleccioná a quien vas a representar, tildá el mensaje que te aparece y presioná "Acceder".
- A continuación, dependiendo de si tu actividad principal, el servicio te mostrará un mensaje personalizado. Para continuar presioná "Completar formulario".

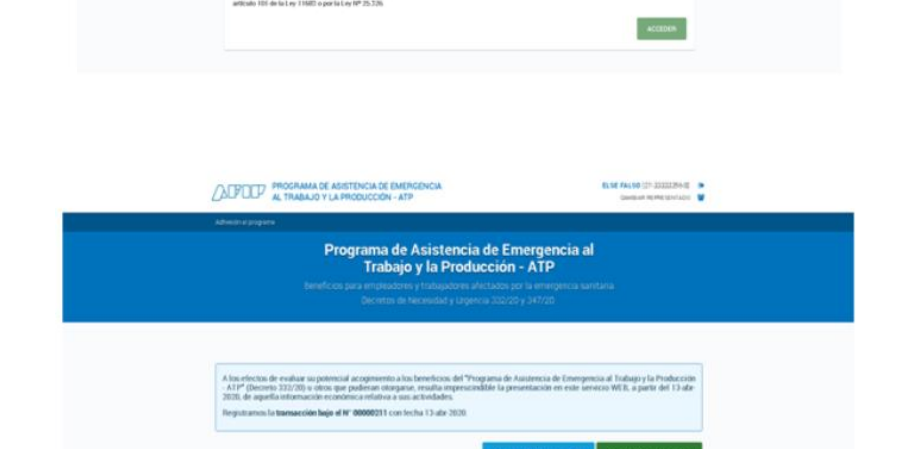

Programa de Asistencia de Emergencia al Trabajo y la Producción - ATP 5) El sistema verificará que hayas presentado DJ 931 del mes de febrero 2020 y que te encuentres adherido al Domicilio Fiscal Electrónico.
 Según la cantidad de empleados que registrabas en el F.931 de febrero, el formulario te solicitara adjuntar algunos datos relacionados en tu facturación.

| Datos de su actividad                                                                                                    | A meriodis inne estima                                                                                                    |
|----------------------------------------------------------------------------------------------------|----------------------------------------------------------------------------------------------------|
| 5 ingresse el morza-nominel sutal sumerizado de sodos sus vertes<br>plo similares, devempedes desde el 12 mar 2019 el 12 edur 2019                                                                                                    | N Adjurtar documento mener l'investiti della l'internazione della si di segurazione della si di segura   |
| 54.679.81                                                                                                    | CLIQUEE MAA SELECCIONAR EL ARCHVO                                                                                                    |
|                                                                                                    | +periodo2019.pdf (8 x8)                                                                                                    |
| <ol> <li>Imprese el monto-montinel total sumarizado de tedes nun ventas<br/>pro similaren, devempedas desde el 12 mar-2020 el 12 etor-2020</li> </ol>                                                                                                    | R Adjurger documentol reveals linear solar linear solar linear                                                                                                    |
| 115.578.98                                                                                                    | CLIDUEE PARA SELECCORAR EL ARCHIVO                                                                                                    |
|                                                                                                    | +periode2020.pdf (0.40)                                                                                                    |
| Perm confectioner los desumentes, puede consultar el archivo modelo.                                                                                                    | A Material documents 152 for genute                                                                                                    |
| E La linformación soficitada en monada excençara debe ser expres                                                                                                    | ada an mone-da nacional con colizaci-on oficial al 12-abr 2020.                                                                                                    |
| La Información sufisitada un nonette eccançiere dos ser expres<br>5. Trenescia y colecaciones fisancientes en novella exemplese<br>apocatales acciones, cuatapartes de findes consures de inventor<br>terres y dende vallante)<br>29.406.32                                                                                                    | ette en monecte rectives" con solcascien aficial el 12 ette 2028.<br>expresade en monecte nacional (cruzies patolices, obligat,<br>unutes de chude de fideicomines fivancieno y contranos un                                                                                                    |
| La conformación suficiante en normales ectranylese dade ser exprese     S-mensión y coloraciones. Nanocianas en normales eccanylese     possibilités, acciones, consequentes de finalese consulese de invensión     teners demans     20 ADDAT2     20 ADDAT2     20 AD     | ete en mans de national con sactassión vilosi el 12 de 2020.<br>I segnada en manseia nacional (trutos palaticos, obliga<br>con al de disulta de fadeciantes financiens y contesso un<br>N Algunas documenta<br>con al professamo P                                                                                                    |
| La contenzia in unificati en remeries compare date un expense     Tenancina y obtancimes. Rescheres en monette serverere<br>tenancina y obtancimes. Reschere en monette serverere<br>tenancina y detta attancimente en monette serverere en en ente<br>tenancimente de parties en monette serverere expelitive en ten<br>tenancimente de parties en monette serverere expelitive en ten<br>tenancimente de parties en monette serverere expelitive en ten<br>tenancimente de parties en monette serverere expelitive en ten<br>tenancimente de parties en monette serverere expelitive en tenancimente en tenancimente expelitive en tenancimente en tenancimente en tenanc                   | Intern meneties nammed can sectoration which if 13 the 2020.<br>expresses as in names moment (putter publicer, diffigu-<br>tations of names in following for the sector of the sector<br>Adjustment (housened)<br>Texture and advectment (<br>Couplete New St. Ecolowing, automatic)                                                                                                    |
| La la information and information and instrumental and and an exception     Thermostics of particulations: There is the loss of an anomaly and exception     there is a particulation and an anomaly and an anomaly and an anomaly     There is a particulation and an anomaly and anomaly     There is a particulation and an anomaly and anomaly     There is a particulation and an anomaly and anomaly     There is a particulation and an anomaly and anomaly     There is a particulation and an anomaly     There is a particulation and an anomaly     There is a partited an anomaly     There is a      | Alle in more annual con particular of bill of 1 (2 and 2005).<br>anyona an in more the more and the second (billion partices, adapted to the second of the second of the sec |
| La consectar a distance increases a compare data ou expense     Sequencing a consectar increases in these encoded     Sequencing a consectance increases in these encoded     Sequencing a consectance increases and these encoded     Sequencing a consectance increases and these encoded     Sequencing a consectance increases     Sequencing a consectance increases     Sequencing a consectan     |                                                                                                    |
| La clambra de la clambra de l | на плана на нала на на назван на на на 19 да 19 да 1                                                                                                    |
| La clambon de la clambon de l | на плана на нала на на назван на на на 19 да 1923.<br>ча на на на на на на на на на на на на на                                                                                                    |

 6) Los archivos que deberás adjuntar puede ser .ods, .cvs, y .xls Deberás completar todos los datos, tildar el mensaje que dice que lo completado es correcto y presionar "Confirmar". Detallamos un ejemplo de los archivos a adjuntar

| A                               |                                                        | c                              | D                                     | 1                                           | *                                                                          | 0                                                                |
|---------------------------------|--------------------------------------------------------|--------------------------------|---------------------------------------|---------------------------------------------|----------------------------------------------------------------------------|------------------------------------------------------------------|
| Pecha de comprehante<br>AAAAMED | Tipe de comprehente<br>[link a listado<br>página AFTP] | Punto de<br>venta<br>8 entecia | Himero de<br>comprokante<br>8 satezos | 19 - Deporte Noto<br>13 enterno 2 decimalem | 1969 - Importon de la<br>operación (Incluye IVA)<br>23 anterno 2 decimales | 19 - Importe total de la<br>operación<br>23 materios 2 decimales |
| 20200313                        | 1                                                      | 1                              | 1256                                  | 12.526, 22                                  | 2.430,20                                                                   | 15.144,50                                                        |
| 20200314                        | 1                                                      | 1                              | 1287                                  | 3.500,00                                    | 738,00                                                                     | 4,238,00                                                         |
| 20200315                        | 1                                                      |                                | 1210                                  | 15.000,00                                   | 3.150,00                                                                   | 18.150,00                                                        |
|                                 |                                                        |                                |                                       |                                             |                                                                            |                                                                  |
|                                 |                                                        |                                |                                       |                                             |                                                                            |                                                                  |

7) Deberás completar todos los datos, tildar el mensaje que dice que lo completado es correcto y presionar "Confirmar"

.A continuación visualizarás el siguiente mensaje. Recibirás las novedades en tu Domicilio Fiscal Electrónico.

| 770400h                                                     | PROGRAMA DE ASISTENCIA DE EMERGENCIA<br>AL TRABAJO Y LA PRODUCCIÓN - ATP                                                                                                    | ELSE PALSO (27-33333286-8)<br>Developed (40 PRE 1011400                                                                                                    | : |
|-------------------------------------------------------------|----------------------------------------------------------------------------------------------------|----------------------------------------------------------------------------------------------------|---|
| Denterstore                                                 |                                                                                                    |                                                                                                    |   |
|                                                             | Programa de Asistencia de En<br>Trabajo y la Producción<br>Dereficos para empleadores y trabajadores alectados pe<br>deretes de Nereedad y Lagenca 322/22                                                                                                    | nergencia al<br>- ATP<br>or la emergencia sanstana<br>1 <sub>9</sub> 36720                                                                                                    |   |
| Se ha cong<br>Lericoadan<br>• tiden<br>Bisco<br>Gradian pre | mentado substatotnamente el proceso de carga de información e condo<br>os que los efectos de aglicaz el dospaniento de habien terminado de<br>relacado el códogo del converso colectivo de tobajo para sus empleados<br>del CRUI de las energinados.<br>Se la tomanación bajor al 17. 00000001, El se presentación estipinal,<br>atlicar el sensico "Programa de Asistencia de (interpretos al Trabajor y la<br>INICO | eca etativa a tus actividades.<br>Ios en el deceto 322/20 evada angrescindote:<br>en "Simpléticación fregoria".<br>Producción - ATP".<br>UNECENTACIÓN<br>DESCARGAR COMPROMENT |   |